# Le aree dei laboratori formativi

- a. gestione della classe e problematiche relazionali;
- b. valutazione didattica e valutazione di sistema;
- c. bisogni educativi speciali;
- d. contrasto alla dispersione scolastica;
- e. inclusione sociale e dinamiche interculturali;
- g. buone pratiche di didattiche disciplinari;
- h. educazione allo sviluppo sostenibile;
- i. nuove risorse digitali e loro impatto sulla didattica.

# I laboratori da prenotare

 Si devono prenotare 4 laboratori formativi per un massimo di uno per area.

# La prenotazione dei laboratori

La prenotazione dei laboratori è da effettuare attraverso il

# CHECKPOINT

dell'Ufficio Scolastico Regionale per l'Emilia-Romagna al seguente link:

https://checkpoint.istruzioneer.it/checkpoint/index.php

# Iscrizione ai laboratori formativi

## Iscrizione ai laboratori formativi

# Con le credenziali ottenute, si clicca su "Entra/Login".

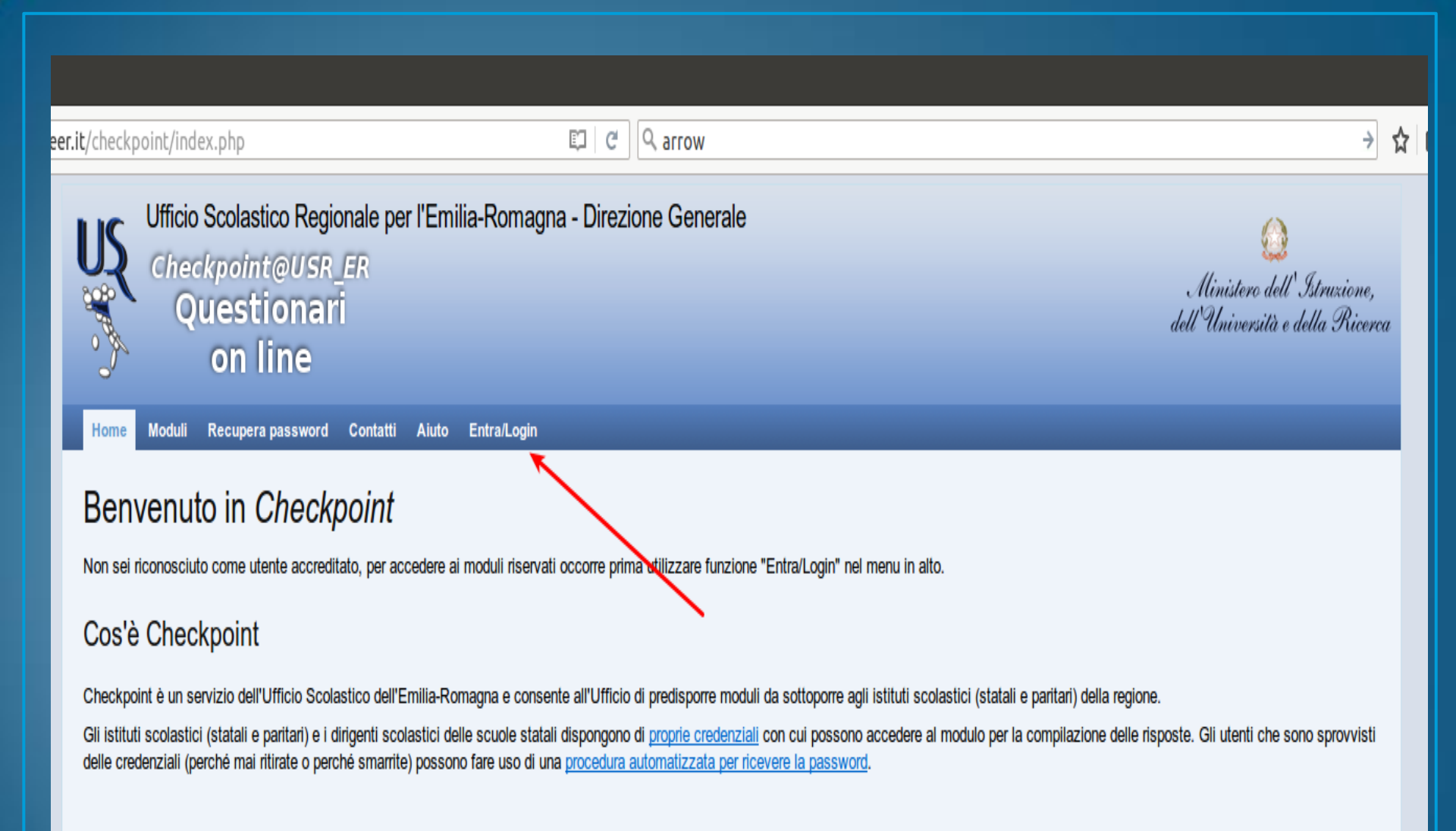

Realizzazione 2013-2016 a cura di Servizio Marconi TSI - USR Emilia-Romagna. Powered by <u>Yii Framework</u>.

# Inserire il codice fiscale e la password

| eer.it/checkpoint/index.php?r=site/login                                                                                                    | C arrow                                                                                                    | → ☆                                                           |
|----------------------------------------------------------------------------------------------------|----------------------------------------------------------------------------------------------------|---------------------------------------------------------------|
| Ufficio Scolastico Regionale per l'Emilia-R<br>Checkpoint@USR_ER<br>Questionari<br>on line                                                                     | Romagna - Direzione Generale                                                                                | Ministero dell'Istruzione,<br>dell'Università e della Ricerca |
| Home Moduli Recupera password Contatti Aiuto Entr                                                                                                    | a/Login                                                                                                    |                                                               |
| Entra/Login<br>Inserire le proprie credenziali di accesso:<br>I campi con * sono obbligatori.<br>Utente *<br>Password*<br>Ricordami la prossima volta<br>Login |                                                                                                    |                                                               |
|                                                                                                    | Realizzazione 2013-2016 a cura di Servizio Marconi TSI - USR Emilia-Ro<br>Powered by <u>Yii Framework</u> . | magna.                                                        |
|                                                                                                    |                                                                                                    |                                                               |

## Cliccare su "Moduli compilabili"

| uzioneer.it/checkpoint/index.php                                                                                                    | C C arrow                                                                                                    | → ☆                                                                                              |
|----------------------------------------------------------------------------------------------------|----------------------------------------------------------------------------------------------------|--------------------------------------------------------------------------------------------------|
| Ufficio Scolastico Regionale per l'Emilia-Romagn<br>Checkpoint@USR_ER<br>Questionari<br>on line                                                                                                    | na - Direzione Generale                                                                                                    | QQ<br>Ministero dell'Istruzione,<br>dell'Università e della Ricerca                              |
| Home Moduli compilabili Cambia password Contatti Aluto Esci   Benvenuto in Checkpoint Sei riconosciuto come utente bodirictest. Per accedere ai moduli occorre selezionare la voce "Moduli" nel menu in alto.   Cos'è Checkpoint Cos'è Checkpoint Cos'è Checkpoint Cos'è Checkpoint                                              | /Logout                                                                                                    |                                                                                                  |
| Checkpoint è un servizio dell'Ufficio Scolastico dell'Emilia-Romagna e conse<br>Gli istituti scolastici (statali e paritari) e i dirigenti scolastici delle scuole stata<br>delle credenziali (perché mai ritirate o perché smarrite) possono fare uso di ur<br>E' disponibile anche la funzione per il <u>cambio password</u> . | nte all'Ufficio di predisporre moduli da sottoporre agli istituti scolastici (stata<br>li dispongono di <u>proprie credenziali</u> con cui possono accedere al modulo per<br>na <u>procedura automatizzata per ricevere la password</u> . | ali e paritari) della regione.<br>Ia compilazione delle risposte. Gli utenti che sono sprovvisti |
| Rea                                                                                                    | ulizzazione 2013-2016 a cura di Servizio Marconi TSI - USR Emilia-Romagna.<br>Powered by <u>Yii Framework</u> .                                                                                                    |                                                                                                  |

## Selezionare la matita posta a sinistra del titolo

### Legenda dello stato di compilazione di ogni modulo

#### Lo stato di validazione è rappresentato con una immagine di bandiera colorata:

Indica che la compilazione del modulo non è stata iniziata.

Indica che la compilazione del modulo è stata iniziata, ma non è validato: i dati NON verranno acquisiti dall'Ufficio.

Indica che il modulo è stato completato e validato: i dati verranno acquisiti dall'Ufficio.

#### Legenda delle azioni di compilazione di ogni modulo

Le possibili azioni sui moduli sono rappresentate con alcune icone, l'azione si attiva con un click sulla corrispondente icona:

Indica che è possibile compilare/modificare i dati del modulo.

Indica che è possibile scaricare un file PDF con i dati del modulo compilato. Questa azione è possibile solo sui moduli validati (stato con bandiera verde).

### Moduli di test (visibili solo per gli utenti di test)

| Stato  | Azioni        | Titolo                                                             | Data<br>Attivazione | Data<br>Chiusura | Anno<br>Scolastico | Riv                                           | oito a                                 | Ufficio emittente                             | Referente                           | Link alla Nota<br>dell'Ufficio Scolastico |  |
|--------|---------------|--------------------------------------------------------------------|---------------------|------------------|--------------------|-----------------------------------------------|----------------------------------------|-----------------------------------------------|-------------------------------------|-------------------------------------------|--|
|        | P             | Questionario Animatori Digitali                                    | 31/3/16             | 30/4/16          | 2015/16            | Animatori Digitali di t<br>regione            | utti gli istituti della                | Servizio Marconi TSI -<br>Ufficio III         | Roberto Bondi                       | xxx                                       |  |
|        | /             | Iscrizione laboratori formativi docenti<br>neoassunti a.s. 2015/16 | 18/3/16             | 22/3/16          | 2015/16            | docenti neoassunti n<br>scolastiche della pro | elle istituzioni<br>vincia di Bologna. | Ufficio V - Ambito<br>Territoriale di Bologna | Anna Lombardo - tel.<br>051 3785325 | -                                         |  |
| Mod    | Moduli attivi |                                                                    |                     |                  |                    |                                               |                                        |                                               |                                     |                                           |  |
| Stato  | Azion         | i Titolo Data Attivazione                                          | Data Chiu           | isura            | Anno Scolasti      | co Rivolto a                                  | Ufficio emittente                      | Referente                                     | Link alla Nota dell'U               | Ifficio Scolastico                        |  |
| Nessun | risultato tre | ovato.                                                             |                     |                  |                    |                                               |                                        |                                               |                                     |                                           |  |
|        |               |                                                                    |                     |                  |                    |                                               |                                        |                                               |                                     |                                           |  |

Visualizzazione 1-2 di 2 risultati.

### Note di compilazione

I dati vengono memorizzati man mano che vengono introdotti, senza attendere la pressione di un bottone in fondo alla pagina.

È possibile sospendere la sessione di lavoro prima di aver completato la compilazione agendo sul bottone in fondo alla pagina con etichetta "Sospendi SENZA validare" oppure direttamente utilizzando una voce del menu.

È indispensabile che il compilatore dichiari completato il proprio lavoro agendo sul bottone in fondo alla pagina con etichetta "Valida questi dati". I dati saranno visibili all'Ufficio Scolastico solo se il modulo viene validato, i moduli non validati verranno ignorati anche se contengono dei dati. Per tutta la durata del periodo di apertura del modulo ogni utente compilatore potrà modificare i dati inseriti anche dopo una validazione, l'importante è ricordarsi di premere nuovamente il bottone "Valida questi dati" al termine delle modifiche.

ATTENZIONE: nel modulo è presente la possibilità di prenotare eventi, alla prima compilazione e ad ogni volta che il modulo perderà la validazione è necessario validare il modulo entro i 30 minuti, ALTRIMENTI LA PRENOTAZIONE NON SARA' GARANTITA

Modulo non validato

I campi con \* sono obbligatori.

| 0 Scegli tra le Aree dalla A alla I                             |                    |
|-----------------------------------------------------------------|--------------------|
| Area A Gestione della classe e delle problematiche relazionali  |                    |
| Area B Valutazione didattica e valutazione di<br>sistema        |                    |
| Area C Bisogni educativi speciali 📄                             |                    |
| Area D Contrasto alla dispersione scolastica                    |                    |
| Area E Inclusione sociale e dinamiche<br>interculturali         |                    |
| Area G Buone pratiche di didattiche disciplinari 📃              |                    |
| Area H Educazione allo sviluppo sostenibile 📃                   |                    |
| Area I Nuove risorse digitali e loro impatto sulla<br>didattica |                    |
| Sospendi SENZA validare                                         | Valida questi dati |
|                                                                 |                    |
|                                                                 |                    |

# C'è ancora posto?

- I laboratori sono a numero chiuso;
- raggiunto il numero massimo di iscritti, il laboratorio non sarà più prenotabile;
- i laboratori sulle nuove risorse digitali hanno un massimo di 25 iscrizioni, mentre per gli altri il limite sarà di 30;
- a destra di ogni laboratorio è possibile verificare se è disponibile, in quanto è indicato quante prenotazioni siano state effettuate su quelle disponibili;
- i laboratori che hanno esaurito la disponibilità non sono più selezionabili.

### Note di compilazione

I dati vengono memorizzati man mano che vengono introdotti, senza attendere la pressione di un bottone in fondo alla pagina.

È possibile sospendere la sessione di lavoro prima di aver completato la compilazione agendo sul bottone in fondo alla pagina con etichetta "Sospendi SENZA validare" oppure direttamente utilizzando una voce del menu.

È indispensabile che il compilatore dichiari completato il proprio lavoro agendo sul bottone in fondo alla pagina con etichetta "Valida questi dati".

I dati saranno visibili all'Ufficio Scolastico solo se il modulo viene validato, i moduli non validati verranno ignorati anche se contengono dei dati.

Per tutta la durata del periodo di apertura del modulo ogni utente compilatore potrà modificare i dati inseriti anche dopo una validazione, l'importante è ricordarsi di premere nuovamente il bottone "Valida questi dati" al termine delle modifiche.

ATTENZIONE: nel modulo è presente la possibilità di prenotare eventi, alla prima compilazione e ad ogni volta che il modulo perderà la validazione è necessario validare il modulo entro i 30 minuti, ALTRIMENTI LA PRENOTAZIONE NON SARA' GARANTITA

Modulo non validato

I campi con \* sono obbligatori.

| 0 Scegli fra le Aree da 1 a 6                                                                                                    |                                    |
|----------------------------------------------------------------------------------------------------|------------------------------------|
| Area 1 Gestione della classe e delle problematiche relazionali 🖂                                                                                                    |                                    |
| 1.0 Scegli uno fra i seguenti laboratori dell'Area 1                                                                                                    |                                    |
| 1.01 CODING E ROBOTICA - GIACOMO DAL SENO - 22-02-2017 -<br>15,00 - 18,00 SMS MONTANARI MIRANDOLA , OGNI ORDINE E<br>GRADO                                                                     | (0 prenotazioni su 30 disponibili) |
| 1.02 BULLISMO E CYBERBULLISMO: PREVENZIONE ED<br>INTERVENTI - ALESSANDRA GIBELLINI - 27-02-2017 - 14,30 - 17,30<br>IC MODENA 4 SMS FERRARIS MODENA - AULA DELLE PAROLE,<br>OGNI ORDINE E GRADO | (0 prenotazioni su 30 disponibili) |
| 1.03 LA RELAZIONE EDUCATIVA A SCUOLA - PADRE GIULIANO<br>STENICO - 28-02-2017 - 16,30 - 19,30 FONDAZIONE CEIS VIA<br>TONIOLO 125 - MODENA , PRIMARIA                                           | (0 prenotazioni su 30 disponibili) |
| 1.04 STARE BENE A SCUOLA - ALBERTO IMBENI - 02-03-2017 -<br>14,30 - 17,30 IPSIA VALLAURI CARPI , OGNI ORDINE E GRADO                                                                           | (0 prenotazioni su 30 disponibili) |
| 1.05 LA SCUOLA DI CRISTALLO - FILIPPO ZANETTI - 03-03-2017 -<br>14,30 - 17,30 IPSIA CORNI MODENA , 1º - 2º GRADO                                                                               | (0 prenotazioni su 30 disponibili) |
|                                                                                                    |                                    |

# Validazione della prenotazione

Dopo aver selezionato i quattro laboratori, si clicca su "Valida questi dati", entro 30 minuti dall'accesso, per inviare l'iscrizione.

#### → ☆ 自 🔍 🖡 ⋒ 🕢 😕 😑

🗲 🛈 🔒 | https://checkpoint.istruzioneer.it/checkpoint/index.php?r=RispostaS/preparaSezione&ris\_id=4866! 🗳 🗘 🗬 rrow

| 134 Kete Inclusiva, LLS. Albergnetti, 02/05/2016 14.30 - 17.30, tutti                                   | (0 prenotazioni su 30 disponibili) |
|----------------------------------------------------------------------------------------------------|------------------------------------|
| 135 Insegnamento strutturato, I.C. 12 Bologna, 02/05/2016 14.30 - 17.30, tutti 🗌                        | (0 prenotazioni su 30 disponibili) |
| 136 La comunicazione negli autismi, LC. San Pietro in Casale, 03/05/2016 14.30 - 17.30, tutti 🗌         | (0 prenotazioni su 30 disponibili) |
| 137 I documenti dell'inclusione, LLS. Archimede, 04/05/2016 14.30 - 17.30, tutti 🗌                      | (0 prenotazioni su 30 disponibili) |
| 138 Tecnologie per l'inclusione, LC. Budrio, 05/05/2016 14.30 - 17.30, tutti 🗌                          | (0 prenotazioni su 30 disponibili) |
| 139 BES, H, DSA e dintorni, I.C. San Pietro in Casale, 05/05/2016 14.30 - 17.30, tutti 🗌                | (0 prenotazioni su 30 disponibili) |
| 140 Rete inclusiva, I.C. San Pietro in Casale, 05/05/2016 14.30 - 17.30, tutti 🗌                        | (0 prenotazioni su 30 disponibili) |
| 141 I documenti dell'inclusione, LC. San Pietro in Casale, 09/05/2016 14.30 - 17.30, tutti 🗌            | (0 prenotazioni su 30 disponibili) |
| 142 La comunicazione negli autismi, I.I.S. L. Fantini, 09/05/2016 14.30 - 17.30, tutti 🗌                | (0 prenotazioni su 30 disponibili) |
| 143 Autismo e insegnamento strutturato, I.I.S. Belluzzi - Fioravanti, 09/05/2016 14.30 - 17.30, tutti 🗌 | (0 prenotazioni su 30 disponibili) |
| 144 BES, H, DSA e dintorni, I.C. Ozzano dell'Emilia, 10/05/2016 14.30 - 17.30, tutti 🗌                  | (0 prenotazioni su 30 disponibili) |
| 145 Didattiche attive in classe, Liceo A. B. Sabin, 10/05/2016 14.30 - 17.30, tutti 🗌                   | (0 prenotazioni su 30 disponibili) |
| 146 La comunicazione negli autismi, I.I.S. Belluzzi - Fioravanti, 10/05/2016 14.30 - 17.30, tutti 🗌     | (0 prenotazioni su 30 disponibili) |
| 147 Tecnologie per l'inclusione, Liceo A. B. Sabin, 12/05/2016 14.30 - 17.30, tutti                     | (0 prenotazioni su 30 disponibili) |
| 148 BES, H, DSA e dintorni, Liceo A. B. Sabin, 12/05/2016 14.30 - 17.30, tutti                          | (0 prenotazioni su 30 disponibili) |
| 149 Rete inclusiva, I.I.S. Alberghetti, 12/05/2016 14.30 - 17.30, tutti 🗌                               | (0 prenotazioni su 30 disponibili) |
| 150 I documenti dell'inclusione, I.C. 12 Bologna, 16/05/2016 14.30 - 17.30, tutti 🗌                     | (0 prenotazioni su 30 disponibili) |
| 151 La comunicazione negli autismi, I.I.S. Archimede, 16/05/2016 14.30 - 17.30, tutti 🗌                 | (0 prenotazioni su 30 disponibili) |
| 152 Autismo e insegnamento strutturato, I.I.S. Montessori - Da Vinci, 16/05/2016 14.30 - 17.30, tutti 🗌 | (0 prenotazioni su 30 disponibili) |
| I53 BES, H, DSA e dintorni, Liceo Arcangeli, 17/05/2016 14.30 - 17.30, tutti 🗌                          | (0 prenotazioni su 30 disponibili) |
| I54 Didattiche attive in classe, I.C. Budrio, 17/05/2016 14.30 - 17.30, tutti 🗌                         | (0 prenotazioni su 30 disponibili) |
| 155 Autismo e insegnamento strutturato, Liceo Arcangeli, 18/05/2016 14.30 - 17.30, tutti 🗌              | (0 prenotazioni su 30 disponibili) |
| 156 Documentazione e progettazione, I.I.S. Belluzzi, 18/05/2016 14.30 - 17.30, tutti 🗌                  | (0 prenotazioni su 30 disponibili) |
| 157 BES, H, DSA e dintorni, I.LS. Belluzzi - Fioravanti, 19/05/2016 14.30 - 17.30, tutti 🗌              | (0 prenotazioni su 30 disponibili) |
| 158 Autismo e insegnamento strutturato, Liceo A. B. Sabin, 23/05/2016 14.30 - 17.30, tutti 🗌            | (0 prenotazioni su 30 disponibili) |
| l59 Tecnologie per l'inclusione, LC. 12 Bologna, 24/05/2016 14.30 - 17.30, tutti 🗌                      | (0 prenotazioni su 30 disponibili) |
| 160 I documenti dell'inclusione, Liceo A. B. Sabin, 25/05/2016 14.30 - 17.30, tutti 🗌                   | (0 prenotazioni su 30 disponibili) |
| Sospendi SENZA validare Valida questi dati                                                              |                                    |

Realizzazione 2013-2016 a cura di Servizio Marconi TSI - USR Emilia-Romagna. Powered by <u>Yii Framework</u>.

# Sarà visualizzato un messaggio di conferma

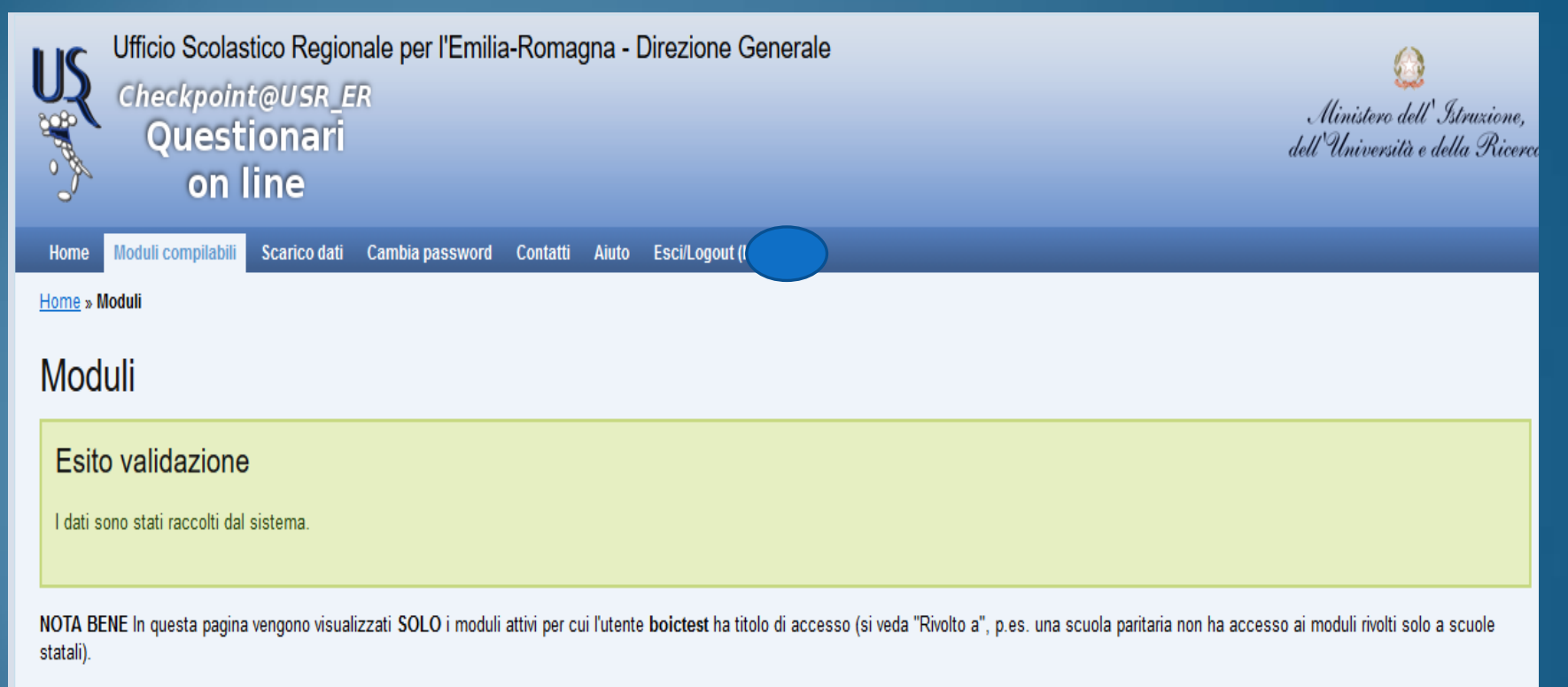

### Legenda dello stato di compilazione di ogni modulo

Lo stato di validazione è rappresentato con una immagine di bandiera colorata:

Indica che la compilazione del modulo non è stata iniziata.

Indica che la compilazione del modulo è stata iniziata, ma non è validato: i dati NON verranno acquisiti dall'Ufficio.

Indica che il modulo è stato completato e validato: i dati verranno acquisiti dall'Ufficio.

## Cliccare di nuovo su "Moduli compilabili"

Si visualizzeranno, a sinistra del titolo del modulo, questi elementi:

- una bandierina verde che conferma l'avvenuta validazione (se la bandierina è gialla, il modulo non è stato compilato oppure è stato compilato ma non validato);
- una matita, cliccando sulla quale è possibile accedere di nuovo al modulo (ricordarsi di validare di nuovo ENTRO I 30 MINUTI, ALTRIMENTI SI PERDERANNO LE PRENOTAZIONI);

 un foglio con la scritta PDF che, se cliccato, darà la possibilità di salvare un file con i dati dell'iscrizione.

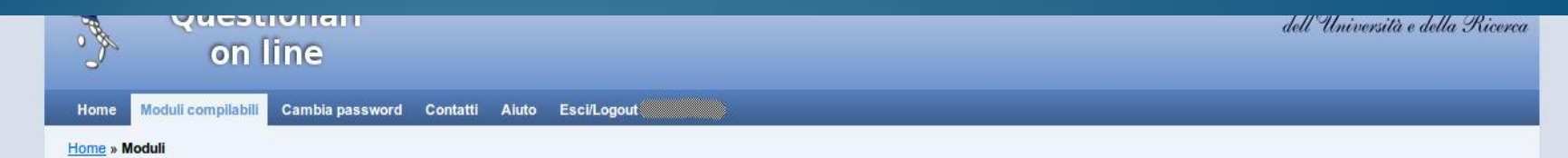

### Moduli

NOTA BENE In questa pagina vengono visualizzati SOLO i moduli attivi per cui l'utente bodirictest ha titolo di accesso (si veda "Rivolto a", p.es. una scuola paritaria non ha accesso ai moduli rivolti solo a scuole statali).

### Legenda dello stato di compilazione di ogni modulo

Lo stato di validazione è rappresentato con una immagine di bandiera colorata:

Indica che la compilazione del modulo non è stata iniziata.

Indica che la compilazione del modulo è stata iniziata, ma non è validato: i dati NON verranno acquisiti dall'Ufficio.

Indica che il modulo è stato completato e validato: i dati verranno acquisiti dall'Ufficio.

### Legenda delle azioni di compilazione di ogni modulo

Le possibili azioni sui moduli sono rappresentate con alcune icone, l'azione si attiva con un click sulla corrispondente icona:

Indica che è possibile compilare/modificare i dati del modulo.

Indica che è possibile scaricare un file PDF con i dati del modulo compilato. Questa azione è possibile solo sui moduli validati (stato con bandiera verde).

### Moduli di test (visibili solo per gli utenti di test)

|   |       |        |                                                                 |                     |                  |                    |                                                                                 |                                               | Visuali                             | zzazione 1-2 di 2 risultati.              |
|---|-------|--------|-----------------------------------------------------------------|---------------------|------------------|--------------------|---------------------------------------------------------------------------------|-----------------------------------------------|-------------------------------------|-------------------------------------------|
|   | itato | Azioni | Titolo                                                          | Data<br>Attivazione | Data<br>Chiusura | Anno<br>Scolastico | Rivolto a                                                                       | Ufficio emittente                             | Referente                           | Link alla Nota<br>dell'Ufficio Scolastico |
| 1 |       | 1      | Questionario Animatori Digitali                                 | 31/3/16             | 30/4/16          | 2015/16            | Animatori Digitali di tutti gli istituti della regione                          | Servizio Marconi TSI -<br>Ufficio III         | Roberto Bondi                       | XXX                                       |
|   |       |        | Iscrizione laboratori formativi docenti neoassunti a.s. 2015/16 | 18/3/16             | 22/3/16          | 2015/16            | docenti neoassunti nelle istituzioni<br>scolastiche della provincia di Bologna. | Ufficio V - Ambito<br>Territoriale di Bologna | Anna Lombardo - tel.<br>051 3785325 | ÷                                         |

### Moduli attivi

| Stato    | Azioni         | Titolo | Data Attivazione | Data Chiusura | Anno Scolastico | Rivolto a | Ufficio emittente | Referente | Link alla Nota dell'Ufficio Scolastico |
|----------|----------------|--------|------------------|---------------|-----------------|-----------|-------------------|-----------|----------------------------------------|
| Nessun r | isultato trova | to.    |                  |               |                 |           |                   |           |                                        |

Difficoltà tecniche. Che fare?

In caso di difficoltà tecniche (il codice fiscale non viene riconosciuto, non riesco a prenotare il laboratorio), si dovrà segnalare il problema solo ed esclusivamente attraverso la compilazione del modulo on line dei "Contatti", che si trova nella barra degli strumenti, indicando:

- Nome e Cognome;
- Codice Fiscale;
- Indirizzo e-mail;
- Codice meccanografico dell'istituzione scolastica sede di servizio;
- Problema riscontrato.
  - https://checkpoint.istruzioneer.it/checkpoint/index.php?r=site/contact